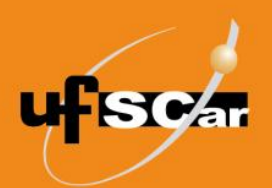

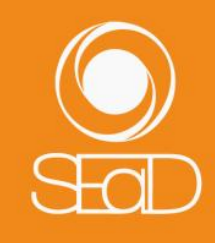

Tutorial de Recuperação de Senha Moodle Versão 3 - Novembro de 2020 -

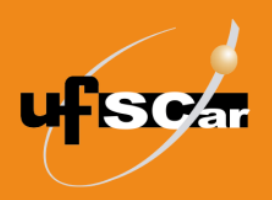

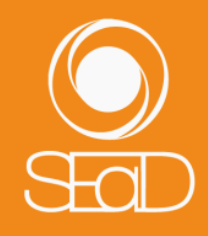

## Introdução

Este tutorial tem como objetivo orientar os usuários do Moodle na recuperação de senha no ambiente.

## Recuperação de senha

Para recuperar a sua senha do Moodle, acesse o ambiente e clique em **Esqueceu o seu usuário ou senha**?.

| UFSCar                                                                                                    |                                                                                                    |                                                                                                    | •        |
|----------------------------------------------------------------------------------------------------|----------------------------------------------------------------------------------------------------|----------------------------------------------------------------------------------------------------|----------|
| SECRETARIA GERAL<br>DE EDUCAÇÃO A DISTÂNCIA<br>O jeito UFSCar de fazer e concretizar a educação a distância. | <ul> <li>twitter.com/seadufscar</li> <li>facebook.com/sead.ufscar</li> <li>youtube.com/SEaDUFSCar</li> <li>instagram.com/seadufscar</li> <li>secretaria@sead.ufscar.br</li> <li>#SEaDUFSCar</li> </ul> | Acesso à plataforma<br>Identificação de usuário<br>Identificação de usuário<br>Senha<br>Acessar<br>Esqueceu o seu usuário ou senha? | •        |
| VISITE A PÁGINA<br>EN TEMPOS<br>DE COVID-19<br>COVID-19<br>EdD em tempos de COVID-19<br>Leio mois            | Sala de Tutoriais<br>Sala con tutoriais do Moodle<br>Leia mais                                                                                                    | Elea mais                                                                                                    | D<br>VA2 |

Figura 1. Clicar em Esqueceu o seu usuário ou senha?

Você poderá realizar a busca pelo **Número UFSCar** ou **Endereço de e-mail**, que deverá ser o mesmo cadastrado no ambiente virtual do Moodle (AVA 2).

| UFSCar                                                                                                    |                                                         | ۵                                                                                                    |        |
|----------------------------------------------------------------------------------------------------|---------------------------------------------------------|----------------------------------------------------------------------------------------------------|--------|
| Ambiente Virtual Aprend                                                                                                    | lizagem UFSCar                                          |                                                                                                    |        |
| Para redefirir sua senha preencha seu usuário ou seu email<br>Buscar por identificação de usuário<br>Identificação de usuário            | abaka Se sua conta for encontrada no banco de dodos, un | n email serà enviado para seu endereço de email, com as instruções sobre como restabelecer seu acesso. | 82     |
| Buscar pelo endereço de email<br>Endereço de email                                                                                       | Buscor                                                  |                                                                                                    |        |
| Manter contato<br>Equipe Moodle SEaD - UFSCar<br>http://www.sead.ufscar.br<br>Telefone : +55 (16) 3351-9586<br>apolomoodle@ead.ufscar.br |                                                         | €     10     0       □ Resumo de relanção de doda:       □ Obter o oplicativo para dispositivos mável  | 9<br>s |

Figura 2. Buscar usuário.

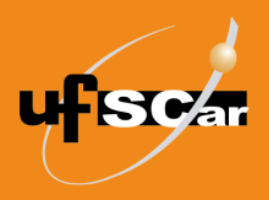

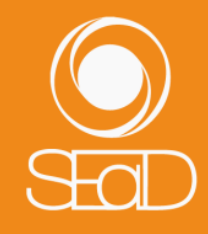

Caso sua conta seja encontrada no banco de dados, uma mensagem será enviada para o seu endereço de e-mail, com as instruções sobre como restabelecer seu acesso. Acesse o seu e-mail e abra a mensagem enviada pelo **Administrador AVA**.

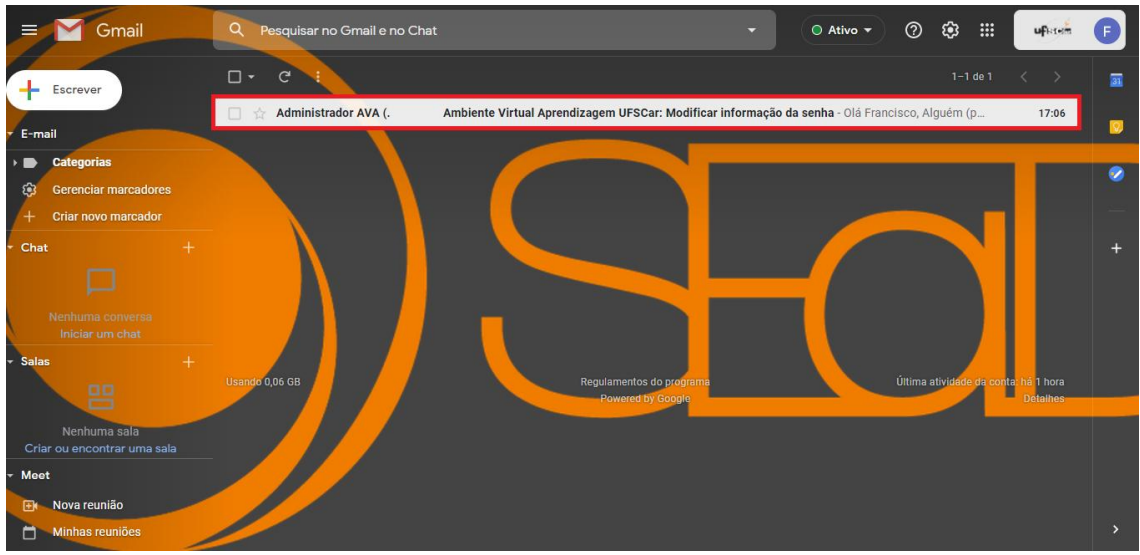

Obs.: Caso o e-mail não esteja na caixa de entrada, verifique a caixa de spam.

Figura 3. Acessar e-mail.

Na mensagem, você deverá confirmar o pedido de atualização de senha, acessando o endereço web disponibilizado.

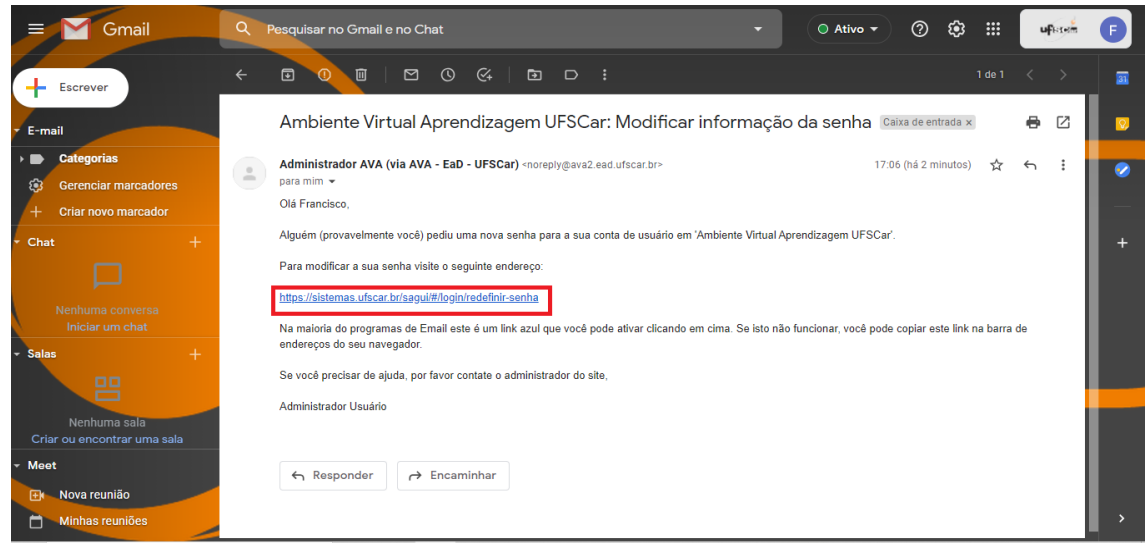

Figura 4. Confirmar pedido de definição de nova senha.

Ao acessar o endereço, você será direcionado a uma tela de redefinição de senha. Para tanto, digite o seu Número UFSCar e e-mail, depois clique em **Enviar**.

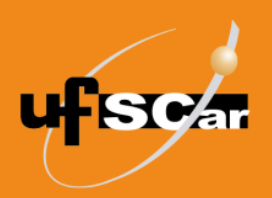

## UNIVERSIDADE FEDERAL DE SÃO CARLOS SECRETARIA GERAL DE EDUCAÇÃO A DISTÂNCIA

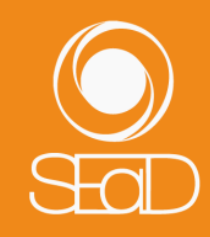

| SAGUI                                                                                        |
|----------------------------------------------------------------------------------------------|
| Redefinição de senha<br>● № UFSCar CPF<br>Número UFSCar                                      |
| E-mail Informe o e-mail principal de seu cadastro Enviart                                    |
| Informe os dados do cadastro para receber um e-mail<br>com instruções para a troca de senha. |
|                                                                                              |
|                                                                                              |

Figura 5. Redefinir senha no SAGUI.

Em seguida, uma mensagem será enviada para o seu endereço de e-mail com as instruções sobre como redefinir a sua senha. Acesse o seu e-mail e abra a mensagem enviada pelo **Sistemas UFSCar**.

| = M Gmail                                                                               | Q Pesquisar no Gmail e no Ch | at - O Ativo - O 🐼 III ufram                                                                          | F |
|-----------------------------------------------------------------------------------------|------------------------------|----------------------------------------------------------------------------------------------------|---|
| + Escrever                                                                              | □• C 1                       |                                                                                                    |   |
|                                                                                         | 🔲 🏠 Sistemas UFSCar          | Solicitação de troca de senha - Olá, Francisco Guilherme do Nascimento Bezerra! Recebemos uma s 17:15 |   |
| E-mail     Categorias     Gerenciar marcadores     Criar novo marcador                  | 🔲 🚖 Administrador AVA (.     | Ambiente Virtual Aprendizagem UFSCar: Modificar informação da senha - Olá Francisco, Alguém (pr 17.06 | 0 |
| Chat +                                                                                  |                              |                                                                                                    |   |
| Salas +     Renhuma sala     Criar ou encontrar uma sala                                | Usando 0,06 GB               | Regulamentos do programa<br>Powered by Google<br>Detailes                                             |   |
| <ul> <li>Meet</li> <li>         Ex Nova reunião         Minhas reuniões     </li> </ul> |                              |                                                                                                    |   |

Obs.: Caso o e-mail não esteja na caixa de entrada, verifique a caixa de spam.

Figura 6. E-mail de Solicitação de troca de senha.

Siga as instruções do e-mail para redefinir sua senha, clicando no link ou copiando URL na barra de endereço do seu navegador para acessar o endereço web disponibilizado.

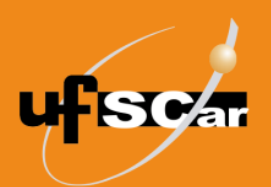

## UNIVERSIDADE FEDERAL DE SÃO CARLOS SECRETARIA GERAL DE EDUCAÇÃO A DISTÂNCIA

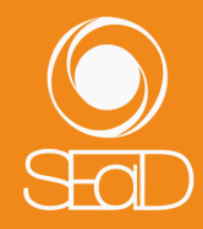

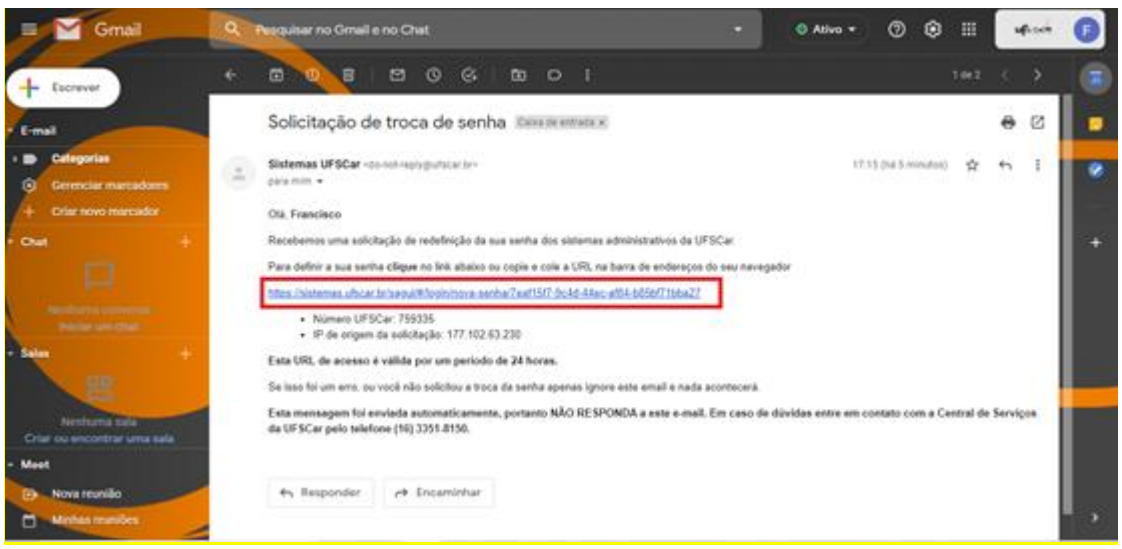

Figura 7. Link de redefinição de senha.

Ao ser redirecionado para colocar a nova senha, antes de digita-la, leia onde está "A senha deve conter" para definir uma nova senha e, em seguida, clique em Salvar nova senha.

| Redefinição de Senha |                                                                                                    |
|----------------------|----------------------------------------------------------------------------------------------------|
| Nova                 | Senha - 🔒                                                                                                    |
| Confirmar Nova       | Senha+                                                                                                    |
|                      | 100%                                                                                                    |
|                      | 100%                                                                                                    |
|                      | A senha deve conter:<br>✓ Ao menos uma letra minúscula<br>✓ Ao menos um número<br>✓ Ao menos & caracteres<br>✓ No minimo 20% de complexidade |
|                      | 🗎 Salvar nova senha                                                                                                    |
|                      |                                                                                                    |

Figura 8. Salvar nova senha.

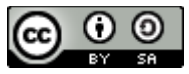

O Tutorial de Recuperação de Senha – Moodle Versão 3 está licenciado com uma Licença <u>Creative Commons - Atribuição-</u> <u>Compartilhalgual 4.0 Internacional</u>.